PL-5900 シリーズ用

Windows2000 ディスプレイドライバ組み込み手順

PL-5900 シリーズ用 Windows2000 ディスプレイドライバを使用することによって、PL-5900 シリーズに内蔵された Windows2000 グラフィックアクセラレータ機能を使用した高速な画 面描写を行うことができます。

この手順書を良くお読みになって正しく組み込んでご使用ください。

[スタート] ボタン をクリックし、[設定] [コントロール パネル(<u>C</u>)] を選択しま す。

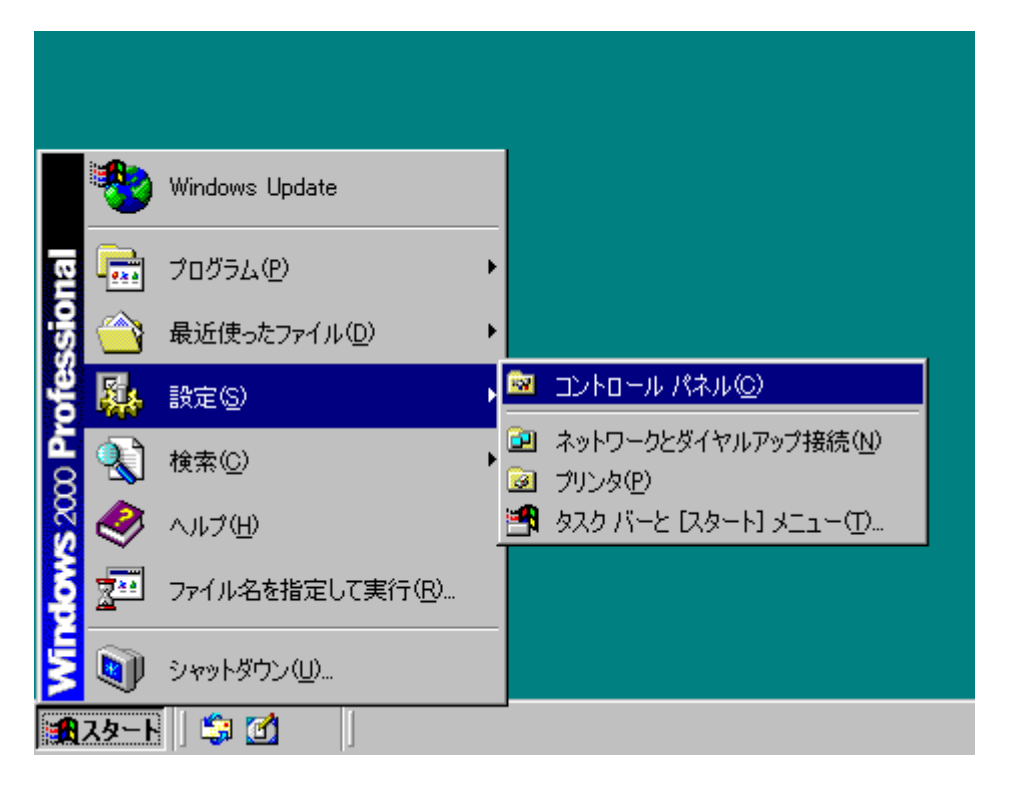

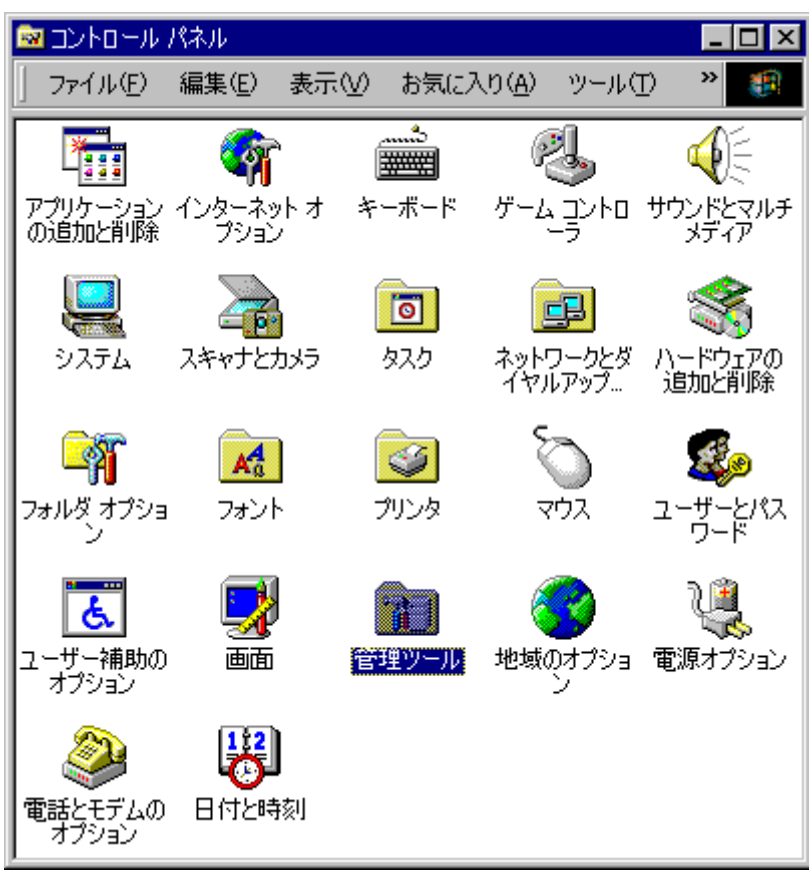

[コントロール パネル]の[管理ツール]をダブルクリックします。

[コンピュータの管理]をダブルクリックします。

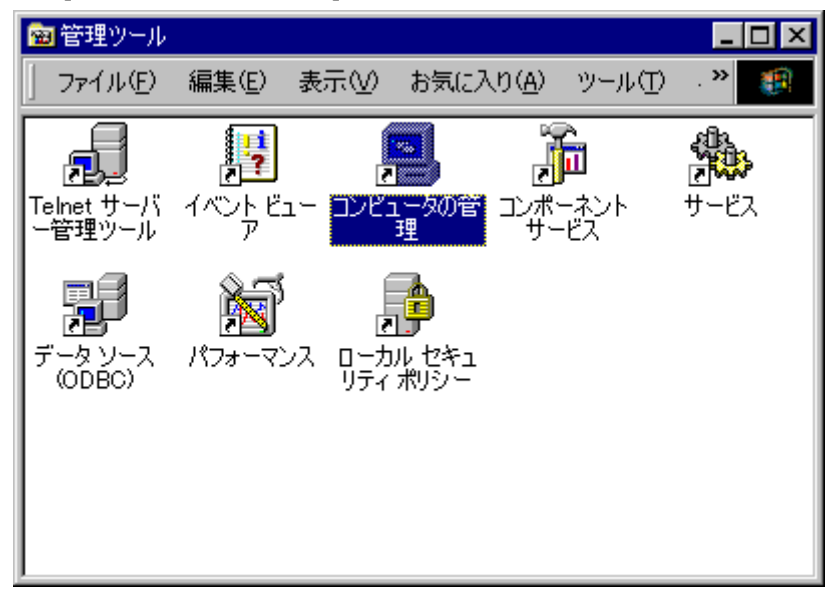

[デバイスマネージャ]の[ディスプレイアダプタ]を選択します。[ビデオコントロ ーラ]の[プロパティ]を表示し、[ドライバ]タグの[ドライバの更新]をクリック します。

[デバイスに最適なドライバを検索する(推奨)(<u>S</u>)]を選択して [次へ(<u>N</u>)] をクリック します。

| デバイス ドライバのアップグレード ウィザード                                                                                  |
|----------------------------------------------------------------------------------------------------|
| <b>ハードウェア デバイス ドライバのインストール</b><br>デバイス ドライバは、ハードウェア デバイスがオペレーティング システムで正しく動作するように設定する<br>ソフトウェア プログラムです。 |
| 次のデバイスのドライバをアップグレードします:                                                                                  |
| ビデオ コントローラ (VGA 互換)                                                                                      |
| デバイスのドライバを新しいバージョンにアップグレードすると、このデバイスの動作が向上したり、機能が追加されます。                                                 |
| 検索方法を選択してください。                                                                                           |
| ● デバイスに最適なドライバを検索する (推奨)(S)                                                                              |
| ○ このデバイスの既知のドライバを表示して、その一覧から選択する(型)                                                                      |
|                                                                                                    |
| < 戻る(B) 次へ(N) > キャンセル                                                                                    |

[場所を指定(S)]を選択し、 [次へ(N)] をクリックします。

| デバイス ドライバのアップグレード ウィザード                                                                                       |
|----------------------------------------------------------------------------------------------------|
| <b>ドライバ ファイルの特定</b><br>ドライバ ファイルをどこで検索しますか?                                                                   |
| 次のハードウェア デバイスのドライバ ファイルの検索:                                                                                   |
| ビデオ コントローラ (VGA 互換)                                                                                           |
| このコンピュータ上のドライバ データベースおよび指定の検索場所から適切なドライバを検索します。                                                               |
| 検索を開始するには、D欠へ] をクリックしてください。フロッピー ディスクまたは CD-ROM ドライブで検索して<br>いる場合は、フロッピー ディスクまたは CD を挿入してから D欠へ] をクリックしてください。 |
| 検索場所のオプション:<br>「フロッピー ディスク ドライブ( <u>D</u> )<br>「 CD-ROM ドライブ( <u>C</u> )                                      |
| ✓ 場所を指定(S)                                                                                                    |
| Interesent windows update ( <u>w</u> )                                                                        |
| < 戻る(B) 次へ(N)> キャンセル                                                                                          |

[製造元のファイルのコピー元(C)] に DISPLAY ドライバのある場所を指定し、[OK] を クリックします。

| デバイス ドラ | イバのアップグレード ウィザード                                        | ×              |
|---------|---------------------------------------------------------|----------------|
|         | 製造元が配布するインストール ディスクを指定したドライブに挿入<br>して、[OK] をクリックしてください。 | OK<br>キャンセル    |
|         | 製造元のファイルのコピー元( <u>C</u> ):<br>C:¥proface¥display        | 参照( <u>B</u> ) |

[次へ(<u>N)]</u> をクリックしてください。

| デバイス ドライバのアップグレード ウィザード                                                                                                    |
|----------------------------------------------------------------------------------------------------|
| <b>ドライバ ファイルの検索</b><br>ハードウェア デバイスのドライバ ファイル検索が終了しました。                                                                                               |
| 次のデバイスのドライバが検索されました:<br>SiS 540                                                                                                    |
| このデバイスには既に適切なドライバがインストールされています。現在インストールされているドライバを使<br>用するには、「キャンセル」「をクリックしてください。別のドライバの場所を検索するには「戻る」「を、現在のド<br>ライバを再インストールするには、D次へ」「をクリックしてください。<br> |
|                                                                                                    |
| < 戻る(B) (次へ(ND)> キャンセル                                                                                                    |

デジタル署名は見つからないというエラーが表示されても無視して [はい(Y)] をクリ ックしてください。

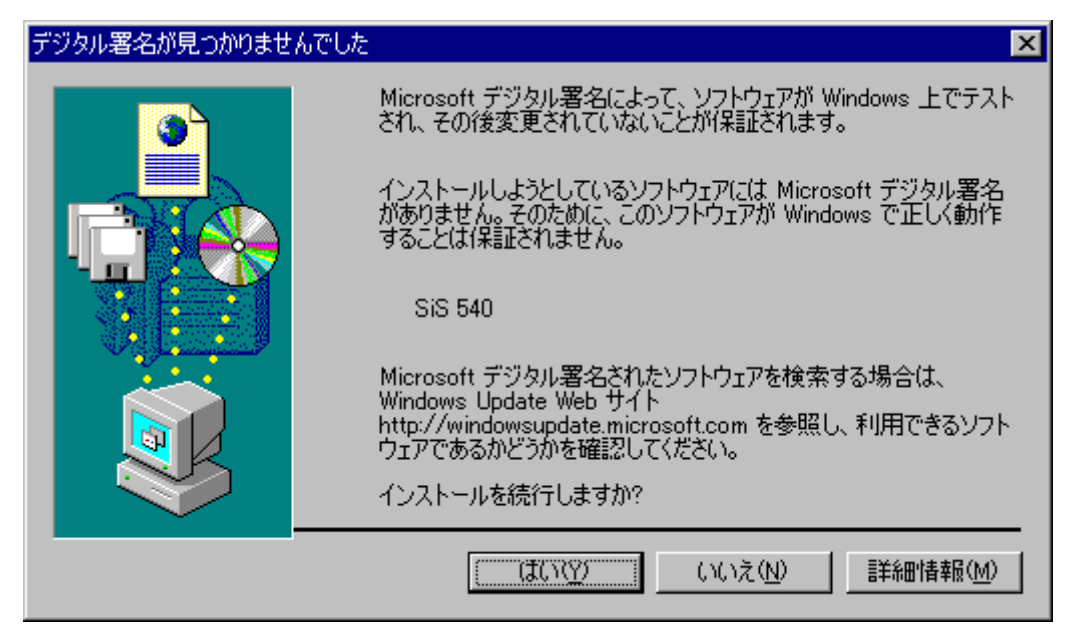

[完了]をクリックして再起動します。

| デバイス ドライバのアップグレード ウィザード |                                                                                                    |  |
|-------------------------|----------------------------------------------------------------------------------------------------|--|
|                         | デバイス ドライバのアップグレード ウィザードの完<br>了<br>SiS 540<br>このデバイスに対するソフトウェアのインストールが終了しました。<br>このコンピュータを再起動するまで、インストールしたハードウェアは正しく<br>動作しません。 |  |
| この <b>ウ</b>             | フィザードを閉じるには [完了] をクリックしてください。                                                                                                  |  |
|                         | < 戻る(B) <b>荒了</b> キャンセル                                                                                                    |  |

| 🔯 գերեցելին                 | パネル                    |                        |                  |                |                         | _ 0 2                                                                                                    | ×     |
|-----------------------------|------------------------|------------------------|------------------|----------------|-------------------------|----------------------------------------------------------------------------------------------------|-------|
| ] ファイル(E)                   | 編集( <u>E</u> )         | 表示♡                    | お気に2             | (ŋ( <u>A</u> ) | ツールロ                    | D » 🥵                                                                                                    |       |
| アプリケーション<br>の追加と削除          | インターネッ<br>プション         | )<br>小才 キ <sup>、</sup> | ů<br>            | Г<br>7-4_      | יין<br>ביארם<br>ק       | עליד<br>אדיראי<br>אדירא                                                                                                    | <br>₹ |
| پي<br>ارتد نو               | 2 <b>5</b><br>75       |                        | <b></b><br>タスク   | ネットワ<br>イヤル    | <b>見</b><br>一クとダ<br>アップ | くしょう いっとう いっとう いっとう いっとう いっとう しょう しんしょう しんしょ しんしょ | )     |
| <b>ご</b><br>フォルダ オブショ<br>ン  | <mark>▲</mark><br>フォント |                        | <b>ジ</b><br>かしつタ | হু।<br>হা      | גל                      | <b>変</b> の<br>ユーザーとパス<br>ワード                                                                                                    | ξ     |
| したしていた。<br>ユーザー補助の<br>オプション | <b>)</b>               | 管理                     | アン<br>理ツール       | く<br>地域の<br>う  | <b>)</b><br>オプショ<br>/   | していたい しょうしん しんしん しんしん しんしん しんしん ていしん 電源オブション                                                                                                    | ,     |
| 電話とモデムの<br>オプション            | 日付と時                   | <br>                   |                  |                |                         |                                                                                                    |       |

[コントロールパネル] の画面をダブルクリックします。

[設定] タブの [詳細(⊻)] をクリックします。

| 画面のプロパティ                                                                                                    | '× |
|----------------------------------------------------------------------------------------------------|----|
| 背景   スクリーン セーバー   デザイン   Web   効果   設定                                                                                                    |    |
| A CONTRACTOR OF A CONTRACTOR OF A CONTRACTOR OF A CONTRACTOR OF A CONTRACTOR OF A CONTRACTOR A CONTRACTOR A C |    |
|                                                                                                    |    |
| ディスプレイ:<br>SiS 540 上の(既定のモニタ)                                                                                                    |    |
| 画面の色(C)     画面の領域(S)       256 色     小       640 x 480 ピクセル                                                                                                    |    |
| トラブルシューティング(工) 詳細(⊻)                                                                                                    |    |
| OK キャンセル 適用( <u>A</u> )                                                                                                    |    |

[モニタ] タブの [プロパティ(<u>P</u>)] をクリックします。

| (既定のモニタ) と SiS 540のプロパティ 🛛 📪 🗙                                                                                            |
|----------------------------------------------------------------------------------------------------|
| 全般   アダプタ モニタ   トラブルシューティング   色の管理  <br>モニタの種類<br>(既定のモニタ)                                                                |
| <u></u>                                                                                                    |
| モニタの設定                                                                                                    |
| リフレッシュ レート( <u>R</u> ):                                                                                                   |
| 60 ヘルツ                                                                                                    |
| ■ このモニタでは表示できないモードを隠す(日)<br>このボックスをオフにすると、このモニタでは正しく表示できないモードに設定されます。<br>これが原因で、画面が使用できなくなったり、ハードウェアに障害が発生するおそれが<br>あります。 |
|                                                                                                    |
|                                                                                                    |
|                                                                                                    |
| <br>OK キャンセル 適用(G)                                                                                                    |
|                                                                                                    |

[ドライバの更新(<u>P</u>)] をクリックします。

| 既定のモニタ               | Vのプロパティ                                      | ? ×                                                                           |
|----------------------|----------------------------------------------|-------------------------------------------------------------------------------|
| 全般「                  | ライバ                                          |                                                                               |
|                      | (既定のモニタ)                                     |                                                                               |
|                      | プロバイダ                                        | Microsoft                                                                     |
|                      | 日付:                                          | 1999/10/01                                                                    |
|                      | バージョン:                                       | 利用できません                                                                       |
|                      | デジタル署名者:                                     | Microsoft Windows 2000 Publisher                                              |
| ドライバ<br>ドライバ<br>更新する | ファイルが必要でないカ<br>ファイルを削除するには<br>にては、 [ドライバの更新] | 、またはこのデバイスで読み込まれています。このデバイスの<br>、閉I除〕をクリックします。このデバイスのドライバ ファイルを<br>〕をクリックします。 |
| _                    | ドライバの詳細(0)                                   | <u> 削除(U)</u> ドライバの更新(P)…                                                     |
|                      |                                              | OK キャンセル                                                                      |

[デバイス ドライバのアップグレード ウィザード] が開きますので [次へ(<u>N</u>)] をク リックします。

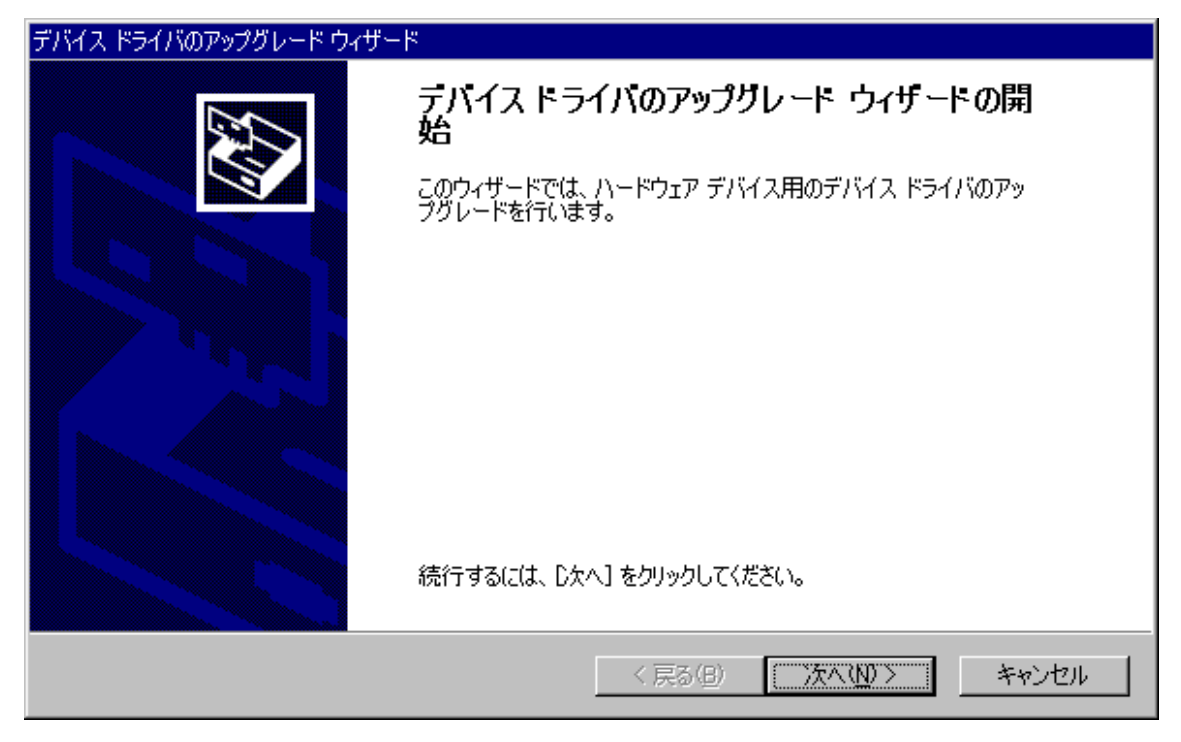

[このデバイスの既知のドライバを表示して、その一覧から選択する(<u>D</u>)]を選択し、 [次へ(<u>N</u>)]をクリックします。

| デバイス ドライバのアップグレード ウィザード                                                                                  |
|----------------------------------------------------------------------------------------------------|
| <b>ハードウェア デバイス ドライバのインストール</b><br>デバイス ドライバは、ハードウェア デバイスがオペレーティング システムで正しく動作するように設定する<br>ソフトウェア プログラムです。 |
| ン次のデバイスのドライバをアップグレードします: (既定のモニタ)                                                                        |
| デバイスのドライバを新しいバージョンにアップグレードすると、このデバイスの動作が向上したり、機能が追加されます。                                                 |
| 検索方法を選択してください。                                                                                           |
| ○ デバイスに最適なドライバを検索する (推奨)⑤                                                                                |
| ○ このデバイスの既知のドライバを表示して、その一覧から選択する(D)                                                                      |
|                                                                                                    |
| < 戻る(B) 次へ(N) > キャンセル                                                                                    |

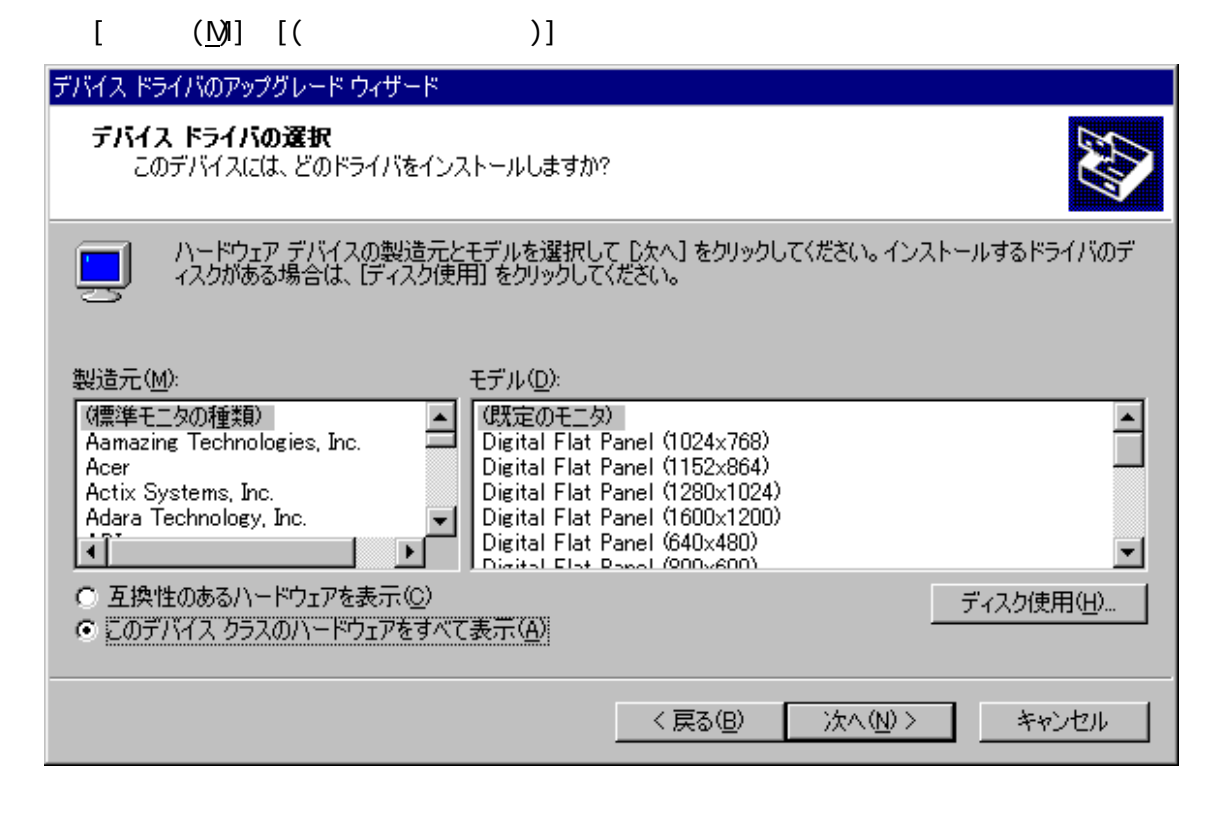

[モデル(<u>D</u>)] の [Digital Flat Panel (640x480)] を選択し、 [次へ(<u>N</u>)] をクリック します。

| デバイス ドライバのアップグレード ウィザード                                                                                                    |
|----------------------------------------------------------------------------------------------------|
| <b>デバイス ドライバの選択</b><br>このデバイスには、どのドライバをインストールしますか?                                                                                                    |
| ハードウェア デバイスの製造元とモデルを選択して [次へ] をクリックしてください。インストールするドライバのディスクがある場合は、[ディスク使用] をクリックしてください。                                                                                                 |
| 製造元( <u>M</u> ):<br>「標準モニタの種類)<br>Aamazing Technologies, Inc.<br>Acer<br>Actix Systems, Inc.<br>Adara Technology, Inc.<br>・<br>・<br>・<br>・<br>・<br>・<br>・<br>・<br>・<br>・<br>・<br>・<br>・ |
| < 戻る(B) 次へ(N) > キャンセル                                                                                                    |

[次へ(<u>N</u>)] をクリックします。

| デバイス ドライバのアップグレード ウィザード                                                                      |
|----------------------------------------------------------------------------------------------|
| <b>デバイス ドライバのインストールの開始</b><br>デバイス ドライバは既定の設定でインストールされます。                                    |
| 次のハードウェア デバイスのドライバをインストールします:                                                                |
| Digital Flat Panel (640x480)                                                                 |
| 既定の設定を使用して、このハードウェア デバイスのソフトウェアをインストールします。 新しいハードウェア<br>のソフトウェアをインストールするには じたへ] をクリックしてくだざい。 |
|                                                                                              |
|                                                                                              |
|                                                                                              |
| < 戻る(B) (次へ(N))> キャンセル                                                                       |

## [完了] をクリックします。

| デバイス ドライバのアップグレード ウィザード         |                                                                                              |  |
|---------------------------------|----------------------------------------------------------------------------------------------|--|
|                                 | デバイス ドライバのアップグレード ウィザードの完<br>Digital Flat Panel (640x480)<br>このデバイスに対するソフトウェアのインストールが終了しました。 |  |
| このウィザードを閉じるには [完了] をクリックしてください。 |                                                                                              |  |
|                                 | < 戻る(B) <b>先了</b> キャンセル                                                                      |  |

[適用(<u>A</u>)] をクリックして終了です。

| 画面のプロパティ                                                                                                    | ? × |
|----------------------------------------------------------------------------------------------------|-----|
| 背景   スクリーン セーバー   デザイン   Web   効果   設定                                                                                                    |     |
|                                                                                                    |     |
| ディスプレイ:<br>SiS 540 上の (既定のモニタ)                                                                                                    |     |
| 画面の色(C)     画面の領域(S)       256 色     ・       ・     ・       ・     ・       ・     ・       ・     ・       ・     ・       ・     ・       ・     ・       ・     ・       ・     ・       ・     ・       ・     ・       ・     ・       ・     ・       ・     ・       ・     ・ |     |
| トラブルシューティング(① 詳細(①                                                                                                    |     |
| OK キャンセル 適用(A                                                                                                    |     |